## **ISTITUTO COMPRENSIVO DI TRICHIANA**

### TUTORIAL PER I GENITORI SULL'UTILIZZO REGISTRO ELETTRONICO NUVOLA

Con questa semplice guida, il nostro Istituto intende fornirvi alcune istruzioni per l'utilizzo del Registro Elettronico Nuvola adottato quest'anno per tutte le classi della scuola secondaria di primo grado.

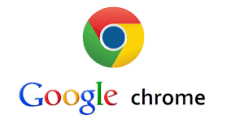

Per l'utilizzo del registro elettronico Nuvola si consiglia il browser gratuito **Google Chrome.** 

È possibile scaricarlo seguendo il seguente link: https://www.google.it/intl/it/chrome/browser/desktop/index.html

**1.** Accedete al sito web dell'Istituto <u>http://www.ictrichiana.gov.it/</u> e selezionate il banner "Nuvola-Registro elettronico" a destra **oppure** collegatevi al sito: <u>https://nuvola.madisoft.it/login</u>

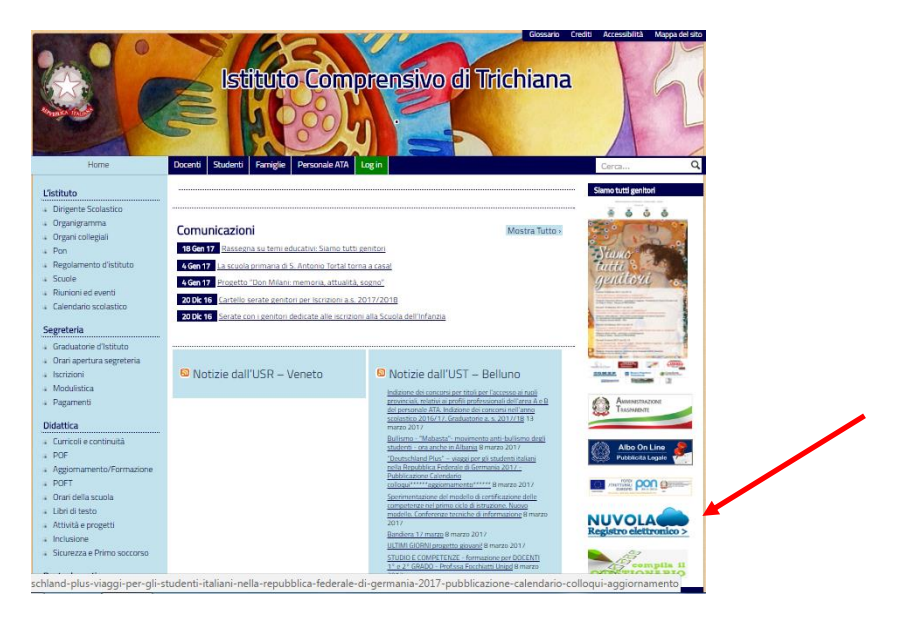

**2.** Comparirà la seguente schermata dove dovranno essere inseriti il **Nome utente** e la **Password** forniti dalla segreteria. Cliccare su **Login** 

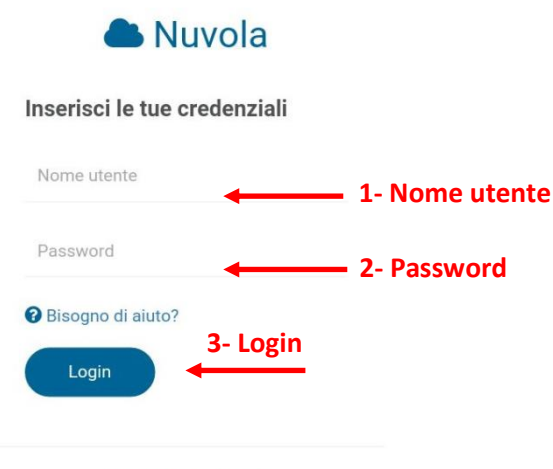

Credenziali dimenticate?

**3.** Al primo accesso il sistema vi sarà chiesto di modificare la password provvisoria (si consiglia di scriverla e riporla in luogo sicuro!);

| La tua password è scaduta oppure noi<br>sicurezza è opportuno cambiare la pro<br>attuale e scegliendo una nuova passw<br>sul link "Credenziali dimenticate". | n è mai stata cambiata da te. Per motivi di<br>pria password inserendo la propria password<br>ord. Se non ricordi la tua password attuale clicca |
|----------------------------------------------------------------------------------------------------|----------------------------------------------------------------------------------------------------|
| Password attuale *                                                                                                    | Password fornita dall'Istituto                                                                                                    |
| Nuova password *                                                                                                    | Scegliere una nuova password                                                                                                    |
| Conferma nuova password *                                                                                                    | Digita di nuovo la password                                                                                                    |
| Cambia la mia password                                                                                                    | Conferma il cambio della passwo                                                                                                    |
|                                                                                                    | Credenziali dimenticate?                                                                                                    |

**4**. Dopo aver inserito la nuova password e cliccato su **Login** si entrerà nella propria area riservata. La schermata che segue è quella che vi apparirà. Essa mostra le sezioni che abbiamo deciso di utilizzare quest'anno in area tutore.

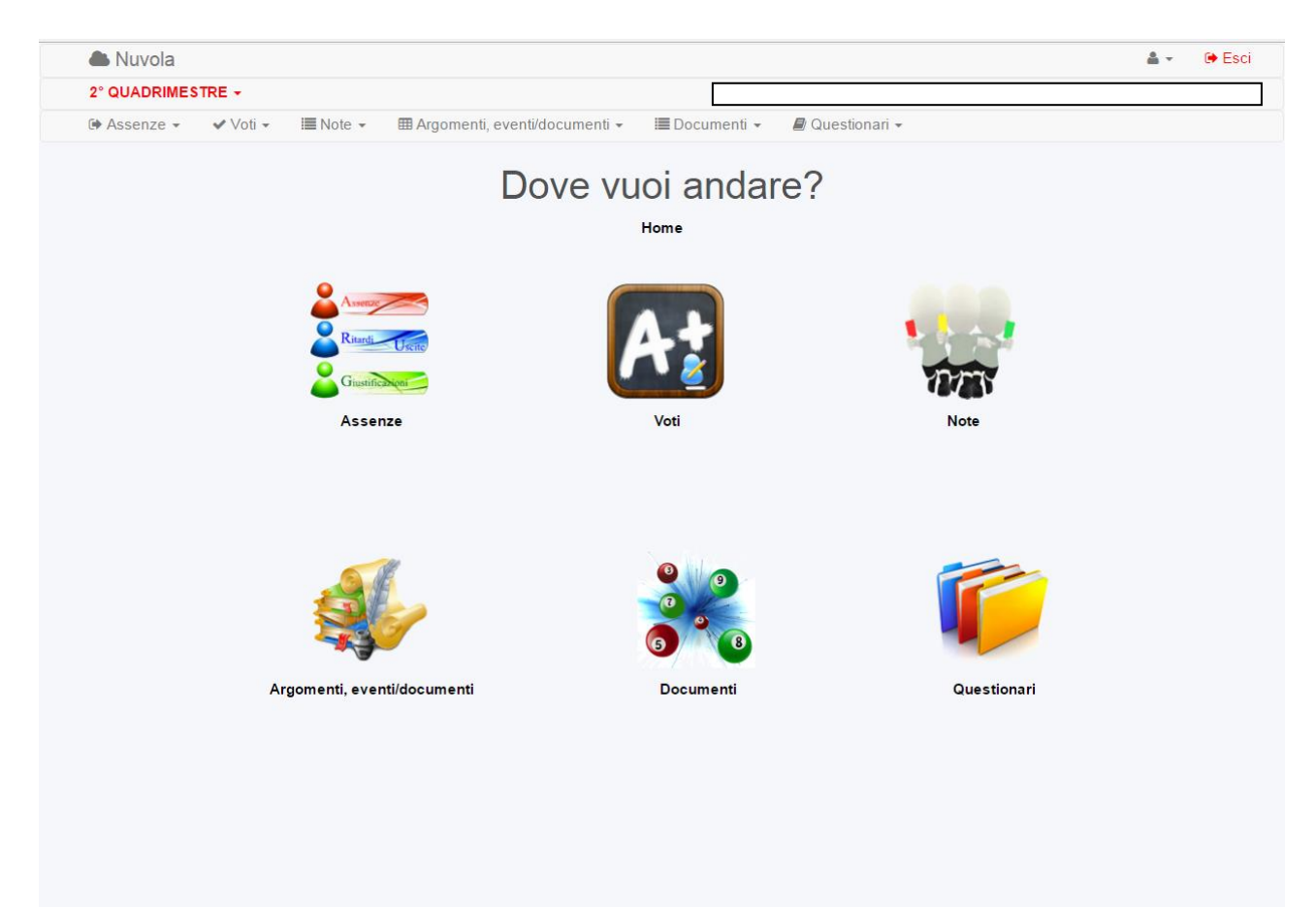

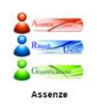

### Assenze

Il menù assenze riporta una tabella dove sono registrate le assenze effettuate.

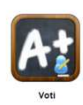

## Voti

Questo settore del registro riporta le valutazioni degli apprendimenti di vostro figlio. E' possibile vedere un andamento complessivo nelle varie materie, cliccando su **"Situazione generale"**. È importante sottolineare che la valutazione finale degli alunni non deriva dalla mera media matematica dei voti riportati nel registro.

I voti saranno visibili dopo 72 ore dalla registrazione da parte del docente.

# Note

La sezione che conduce al "Report note" consente di visualizzare non solo le note disciplinari, ma anche annotazioni di altra natura (didattica, organizzativa...) che possono essere state riportate nel registro elettronico.

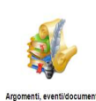

### Argomenti, eventi/documenti

Questa sezione vi permette di accedere al "Report Argomenti di Lezione", "Report Documenti per Classe", "Report Documenti per Classe/Materia", "Report Documento per alunno".

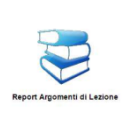

In **"Report Argomenti di Lezione"** potrete consultare gli argomenti di lezione registrati dai docenti giorno per giorno per le varie discipline. Il calendario è facilmente navigabile, è agevole transitare al giorno precedente o a quello successivo.

Argomenti di lezione - Martedì 15 dicembre 2015

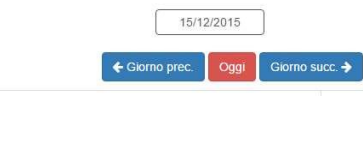

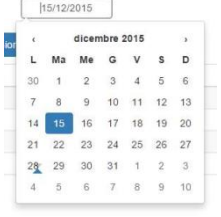

Se, invece, cercate un giorno specifico basterà cliccare sulla data testuale in alto per visualizzare il calendario e scegliere il giorno desiderato.

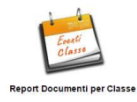

In **"Report Documenti/eventi per classe"** potrete visualizzare gli eventi e i documenti che interessano tutta la classe inseriti dai docenti.

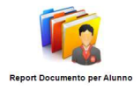

In **"Report Documenti per alunno"** potrete visualizzare i documenti personali di vostro figlio inseriti dai docenti.

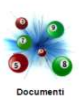

#### Documenti

La sezione consentirà di scaricare i documenti formali di valutazione (es. documento di valutazione).

| Documenti                                      |             |
|------------------------------------------------|-------------|
| 9 HELP                                         |             |
| Cliccare sul nome del documento per scaricarlo |             |
| Documenti                                      |             |
| Nome                                           | Spiegazione |
| VALUTAZIONE PRIMO QUADRIMESTRE                 |             |
|                                                |             |
|                                                |             |

Cliccare per scaricare il documento.

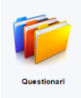

### Questionari

La sezione consentirà di scaricare e compilare eventuali questionari inseriti dalla segretaria

**5** . Alla fine della consultazione è importante uscire con il pulsante

🕒 Esci

in alto a destra.

Per eventuali problemi di accesso, potrete rivolgervi alla segreteria, preferibilmente utilizzando l'indirizzo di posta elettronica <u>segreteria@ictrichiana.gov.it</u>